## Manuale utilizzo Piattaforma Alternanza MIUR

Associazione ore PCTO a studenti

Entra con SPID o con le tue credenziali sulla piattaforma, seleziona il profilo "Referente ASL" e segui il seguente percorso di navigazione:

- 1. vai su "I miei percorsi"
- 2. vai su "cerca" ed inserisci il numero dei percorso (i numeri dei percorsi sono indicati nella tabella inviata dai referenti PCTO)
- 3. seleziona poi il menù "azioni"
- 4. seleziona "registri a consuntivo"
- 5. seleziona "azioni"  $\rightarrow$  "registra ore"
- 6. compila i campi
- 7. Seleziona il link "qui" dove vedi "per associare uno studente non presente in elenco clicca qui"
- 8. per ricercare lo studente, inserisci anno scolastico, scuola, anno di corso, classe e sezione
- 9. compare l'elenco degli studenti, selezionare lo studente a cui associare le ore
- 10. salva
- 11. il ragazzo ora comparirà nell'elenco
- 12. seleziona salva in tal modo dovrebbero risultare le ore registrate

In caso di **errore** ossia di attribuzione di un numero errato, basta che reinserisci le ore da attribuire (anche 0), seleziona lo studente e poi clicca sul tasto "salva". Vedrai che le ore associate allo studente sono state modificate. Puoi effettuare tale operazione ogni volta che vuoi.

Per **cancellare** uno studente dal corso, annulla prima le ore con la procedura appena illustrata e poi riseleziona lo studente e scegli "azioni"--> elimina.